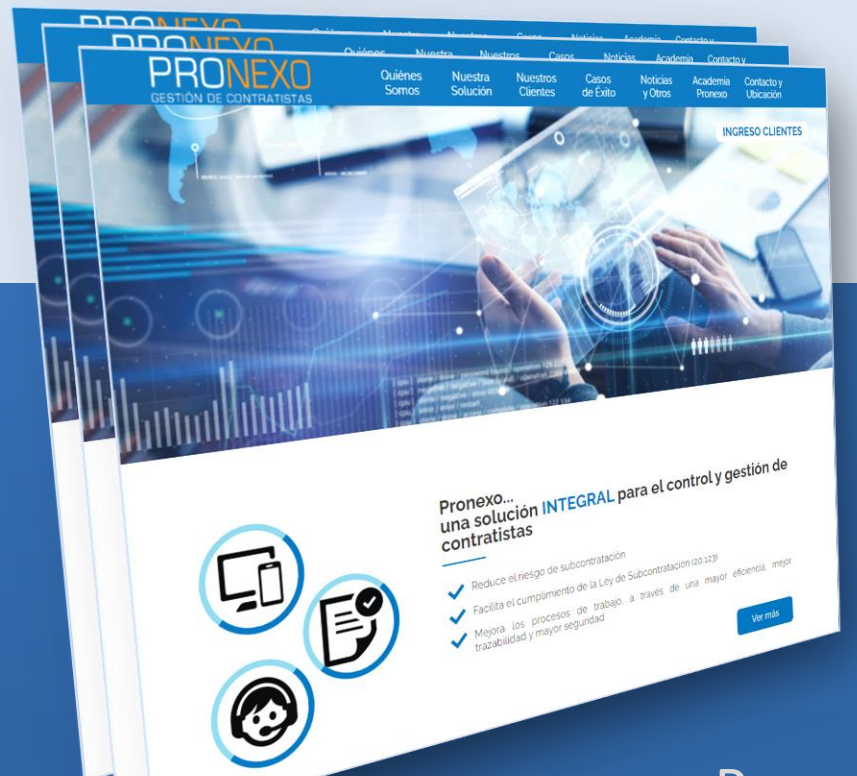

## PRONEXO GESTIÓN DE CONTRATISTAS

GUÍA MÓDULO CONTRATISTAS Sección Reportes

Presentación para Empresas Mandantes - Un servicio de Pronexo<sup>®</sup> S.A.-

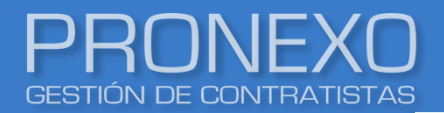

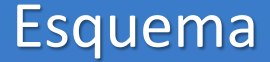

#### Descripción general de Reportes

Descripción general de Reportes

#### Pronexo

- 1. Listado general de contratistas detallado
- 2. Lista contratistas con subcontratistas indexados
- 3. Nivel de cumplimiento de contratistas
- 4. Estado de la documentación por tipo de documento
- 5. Cumplimiento de contratista según fecha tope de entrega
- 6. Documento por contratista
- 7. Documento por contratista totales
- 8. <u>Reporte de control de actividades por contratistas</u>
- 9. Exportar contratistas con todos sus datos

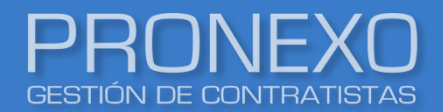

- 1. Listado general de contratistas detallado: Muestra el detalle de los datos que conforman la empresa contratista y sus servicios.
- 2. Lista contratistas con subcontratistas indexados: Único reporte que muestra el registro de las empresas contratistas y sus subcontratos asociados.
- **3.** Nivel de cumplimiento de contratistas: Muestra gráficamente el % de cumplimiento de una o todas las empresas contratistas en un periodo determinado, más el detalle numérico.
- **4. Estado de la documentación por tipo de documento**: Muestra gráficamente el cumplimiento de las empresas contratistas considerando los tipos de documentos configurados, más el detalle numérico.
- **5. Cumplimiento de contratista según fecha tope de entrega:** Muestra la cantidad de documentos y % de gestión que los contratistas han tenido dentro y fuera el plazo del tope de entrega indicado.
- 6. Documento por contratista: Muestra la cantidad de los documentos que tienen las empresas contratistas en los diferentes estados, y el detalle de los pendientes, aprobados y totales
- 7. Documento por contratista totales: Muestra todos los documentos que tiene cada contratista.
- 8. Reporte de control de actividades por contratistas: Muestra la gestión que ha tenido la empresa contratista desde un día determinado al actual, tanto a nivel de actividades de trabajadores como a nivel documental
- **9.** Exportar contratistas con todos sus datos: Único reporte que muestra todos los datos completos de la empresa contratista ingresados en su ficha

Este reporte muestra el detalle de los datos que conforman el contratista, sus servicios, las instalaciones, los contactos y los administradores de contratistas

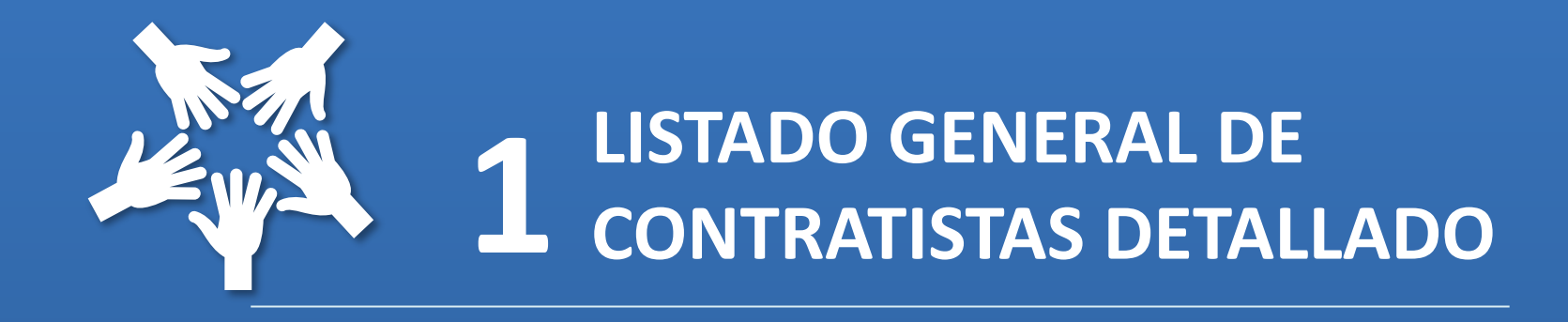

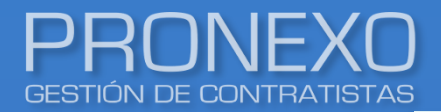

- 1. Ingrese al Menú de Pronexo y seleccione el módulo Contratistas
- 2. Ubique la sección Reportes, luego haga clic en Listado general de contratista detallado

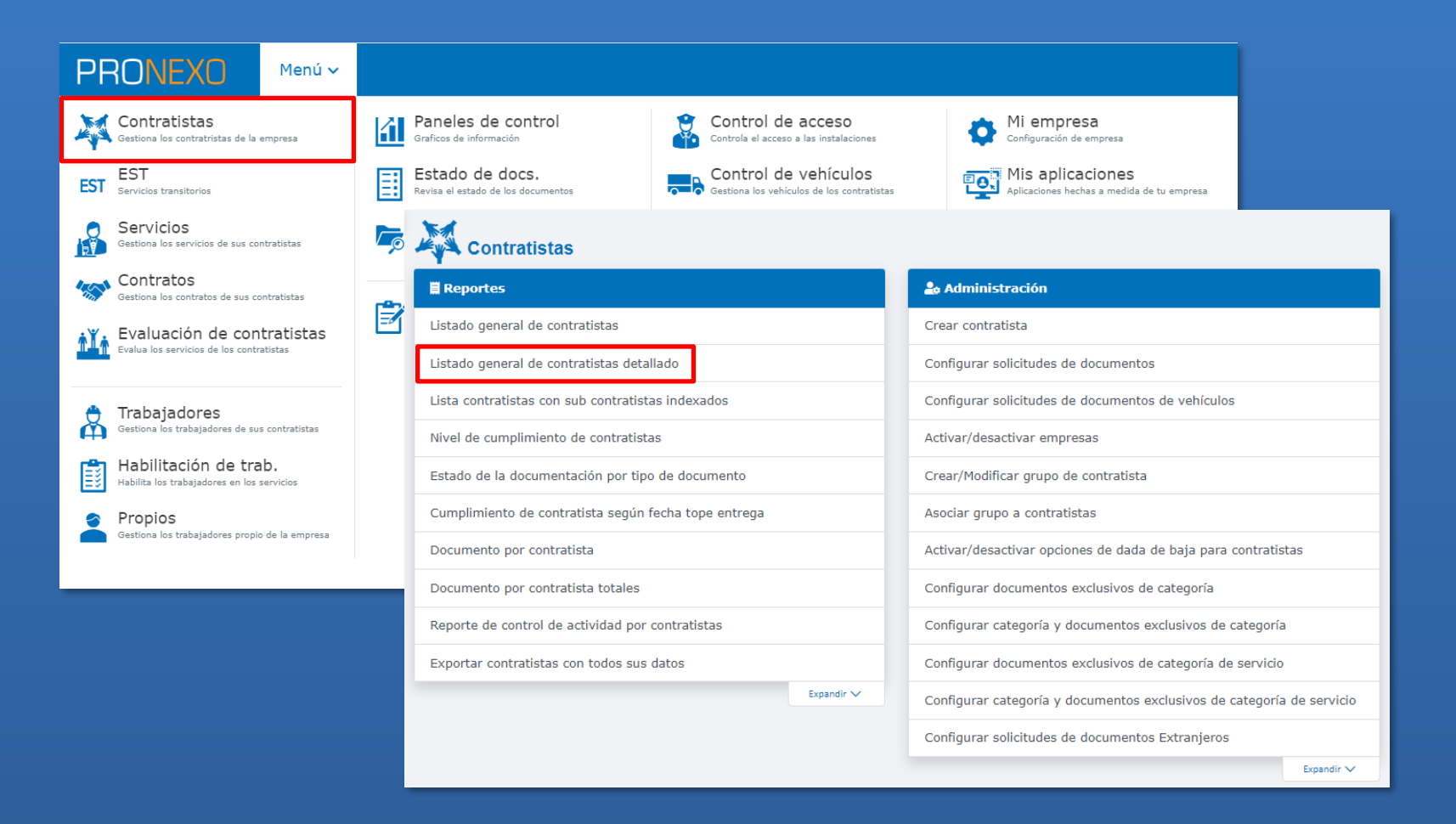

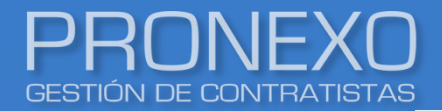

3. Utilice el filtro para ubicar los detalles de las empresas contratistas que desea, luego haga clic en **Buscar**. Puede considerar empresas solo activas o todas.

| Ingresar parámetros de búso       | queda                                         |                                                   |
|-----------------------------------|-----------------------------------------------|---------------------------------------------------|
| RUT                               | Razón social                                  | Nombre comercial                                  |
| Servicio                          | Temporalidad                                  | Instalación                                       |
| Mandante                          | Area usuarua                                  | Grupo                                             |
| Categoría                         | Cála patiwas                                  | Mastran instalazionea C                           |
| Seleccione<br>Mostrar contactos 🗹 | ← Solo activas ✓<br>Mostrar administradores ✓ | Mostrar Instalaciones 🗹<br>Mostrar razón social 🗹 |
| Buscar                            |                                               |                                                   |
|                                   |                                               |                                                   |

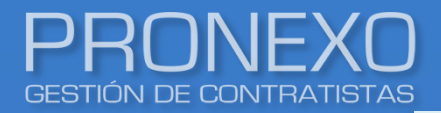

- 4. En esta opción podrá encontrar la temporalidad, el estado de la empresa, grupo al que pertenece, su categoría, contactos y administradores de la empresa contratista, servicios activos, instalaciones a las que presta servicio, empresas asociadas como subcontrato y trabajadores activos.
- 5. Haga clic en **Exportar a Excel**, para mejor manejo de la información

| Co | ntratistas      |                  |              |       |               |         | E               | nviar correo |               | Exporta   | ar a Excel |          |
|----|-----------------|------------------|--------------|-------|---------------|---------|-----------------|--------------|---------------|-----------|------------|----------|
| 1  | - 1 de 1 regist | tros             |              |       | 🗸 Ajuste d    | e texto | Mostrar 10 -    | Registros 🚺  | Página        | 1         | de 1       | ► H      |
| N  | RUT             | Nombre comercial | Razón social | Temp. | Instalaciones | Estado  | Grupo Servicios | Trabajadores | Subcontratist | a de Obs. | Adminis    | tradores |
| 1  | 1.111.111-1     | CONTRATISTA A    | CONTRATIS    | Ρ     | ANTOFAGASTA   | ACTIVO  | 1               | 4            |               |           | JUAN PER   | REZ      |
| 1  | - 1 de 1 regist | tros             |              |       |               |         | Mostrar 10 -    | Registros    | Página        | 1         | de 1       | ► H      |

Este es el único reporte que muestra el registro de las empresas contratistas y sus subcontratos asociados

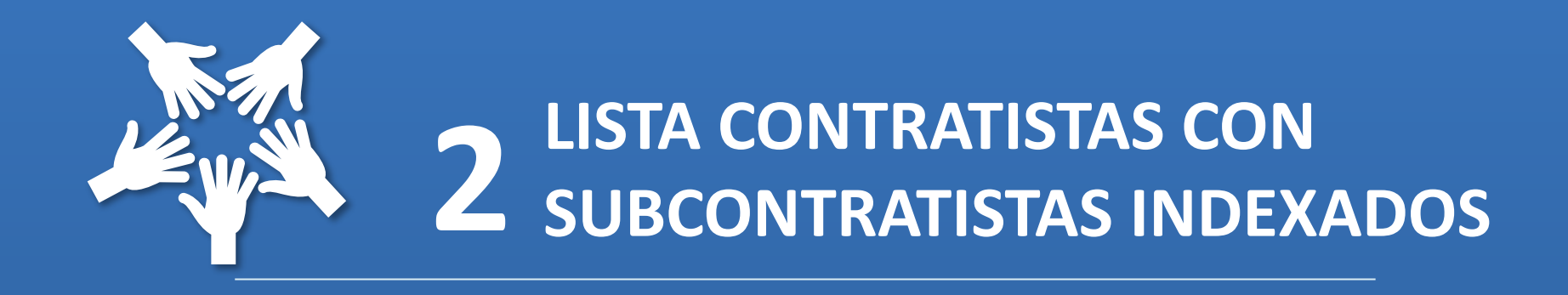

## Lista contratistas con subcontratistas indexados

- 1. Ingrese al Menú de Pronexo y seleccione el módulo Contratistas
- 2. Ubique la sección **Reportes**, luego haga clic en **Lista contratistas con subcontratistas**

#### indexados

| PRONEXO                                                   | Menú 🗸           |                                                       |                                                                    |                                                                |                    |
|-----------------------------------------------------------|------------------|-------------------------------------------------------|--------------------------------------------------------------------|----------------------------------------------------------------|--------------------|
| Contratistas<br>Gestiona los contratristas de la          | empresa          | Paneles de control<br>Graficos de información         | Control de acceso                                                  | Configuración de empresa                                       |                    |
| EST<br>Servicios transitorios                             |                  | Estado de docs.<br>Revisa el estado de los documentos | Control de vehículos<br>Gestiona los vehículos de los contratistas | Mis aplicaciones<br>Aplicaciones hechas a medida de tu empresa |                    |
| Gestiona los servicios de sus co                          | ntratistas       | 👼 🏹 Contratistas                                      |                                                                    |                                                                |                    |
| Contratos<br>Gestiona los contratos de sus co             | ontratistas      | Reportes                                              |                                                                    | 🍰 Administración                                               |                    |
| Evaluación de con                                         | tratistas        | Listado general de contratistas                       |                                                                    | Crear contratista                                              |                    |
| Evalua los servicios de los contri                        | dustas           | Listado general de contratistas de                    | tallado                                                            | Configurar solicitudes de documentos                           |                    |
| 🖰 Trabajadores                                            |                  | Lista contratistas con sub contrati                   | stas indexados                                                     | Configurar solicitudes de documentos de vehículos              |                    |
| Gestiona los trabajadores de su:                          | s contratistas   | Nivel de cumplimiento de contrati                     | stas                                                               | Activar/desactivar empresas                                    |                    |
| Habilitación de tra<br>Habilita los trabajadores en los s | ab.<br>servicios | Estado de la documentación por t                      | ipo de documento                                                   | Crear/Modificar grupo de contratista                           |                    |
| 📀 Propios                                                 |                  | Cumplimiento de contratista segú                      | n fecha tope entrega                                               | Asociar grupo a contratistas                                   |                    |
| Gestiona los trabajadores propio                          | o de la empresa  | Documento por contratista                             |                                                                    | Activar/desactivar opciones de dada de baja para co            | ntratistas         |
|                                                           |                  | Documento por contratista totales                     | 5                                                                  | Configurar documentos exclusivos de categoría                  |                    |
|                                                           |                  | Reporte de control de actividad po                    | or contratistas                                                    | Configurar categoría y documentos exclusivos de cat            | regoría            |
|                                                           |                  | Exportar contratistas con todos su                    | is datos                                                           | Configurar documentos exclusivos de categoría de se            | ervicio            |
|                                                           |                  |                                                       | Expandir 🗸                                                         | Configurar categoría y documentos exclusivos de cat            | egoría de servicio |
|                                                           |                  |                                                       |                                                                    | Configurar solicitudes de documentos Extranjeros               |                    |
|                                                           |                  |                                                       |                                                                    |                                                                | Expandir 🗸         |

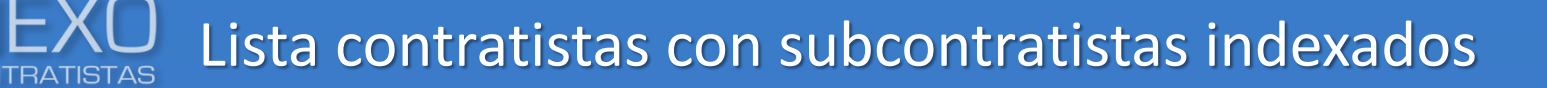

- 3. Utilice el filtro para ubicar los detalles de las empresas contratistas que desea, luego haga clic en **Buscar**. Puede considerar empresas solo activas o todas.
- 4. Los datos arrojados podrá exportarlos a Excel, para mejor manejo de la información

| Filtro de consulta       |                            |                 |                      |              |                |          |              |          |
|--------------------------|----------------------------|-----------------|----------------------|--------------|----------------|----------|--------------|----------|
| RUT                      | Razón social               |                 | Nombre comercial     |              |                |          |              |          |
| Servicio                 | Temporalidad               |                 | Mandante  Seleccione | •            |                |          |              |          |
| Grupo                    | Area usuaria<br>Seleccione |                 | •                    |              |                |          |              |          |
| Solo activas 🔽<br>Buscar | Mostrar razón social 🗌     |                 |                      |              |                | Expc     | rtar a Excel | 1        |
|                          |                            | 1 - 5 de 10 reg | istros               | Mostrar 5 -  | Registros II I | Página 1 | de 2         | ▶ M      |
|                          |                            | Nº RUT          | Nombre comercial     | Temp. Estado | Grupo          |          | Servicio     | s Obs.   |
|                          |                            | 1 1.111.111     | 1 CONTRATISTA A      | P ACTIV      | 2              |          |              | g        |
|                          |                            | 2 2.222.222     | 2 CONTRATISTA B      | P ACTIVO     | >              |          | 1            | g        |
| Contratista              |                            | 3 3.333.333     | 3 CONTRATISTA C      | P ACTIVO     | 0              |          | 2            | g        |
| Subcontraticta indovado  | 、 <mark>B</mark>           | 4 4.444         | .444-4 CONTRATISTA D | P ACTIVO     | 2              |          |              | g        |
|                          |                            | 4               | 5 CONTRATISTA E      | E ACTIVO     |                |          | 1            | <u> </u> |
|                          |                            | 1 - 5 de 10 reg | istros               | Mostrar 5    | Registros II ( | Página 1 | de 2         | ► H      |
|                          |                            |                 |                      |              |                |          |              |          |

А

B

Este reporte muestra gráficamente el % de cumplimiento de una o todas las empresas contratistas en un periodo determinado, más el detalle numérico

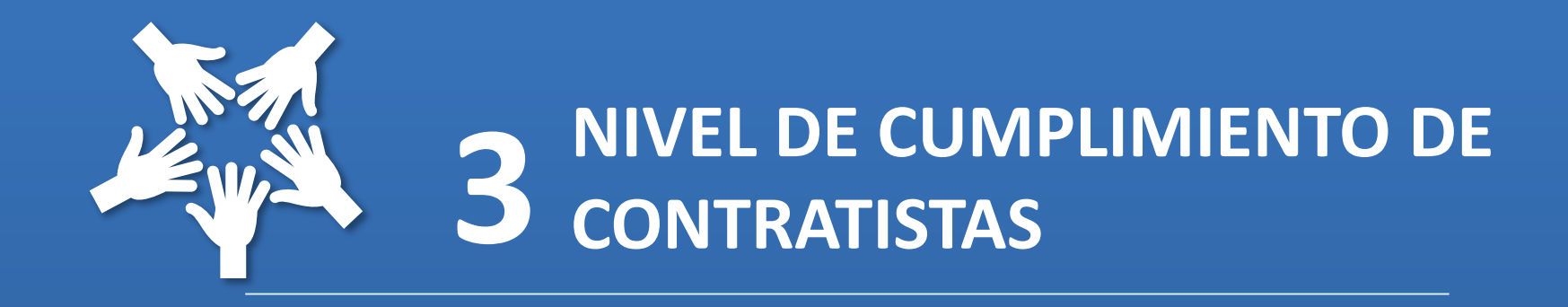

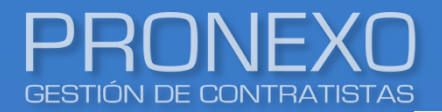

- 1. Ingrese al Menú de Pronexo y seleccione el módulo Contratistas
- 2. Ubique la sección Reportes, luego haga clic en Nivel de cumplimento de contratistas

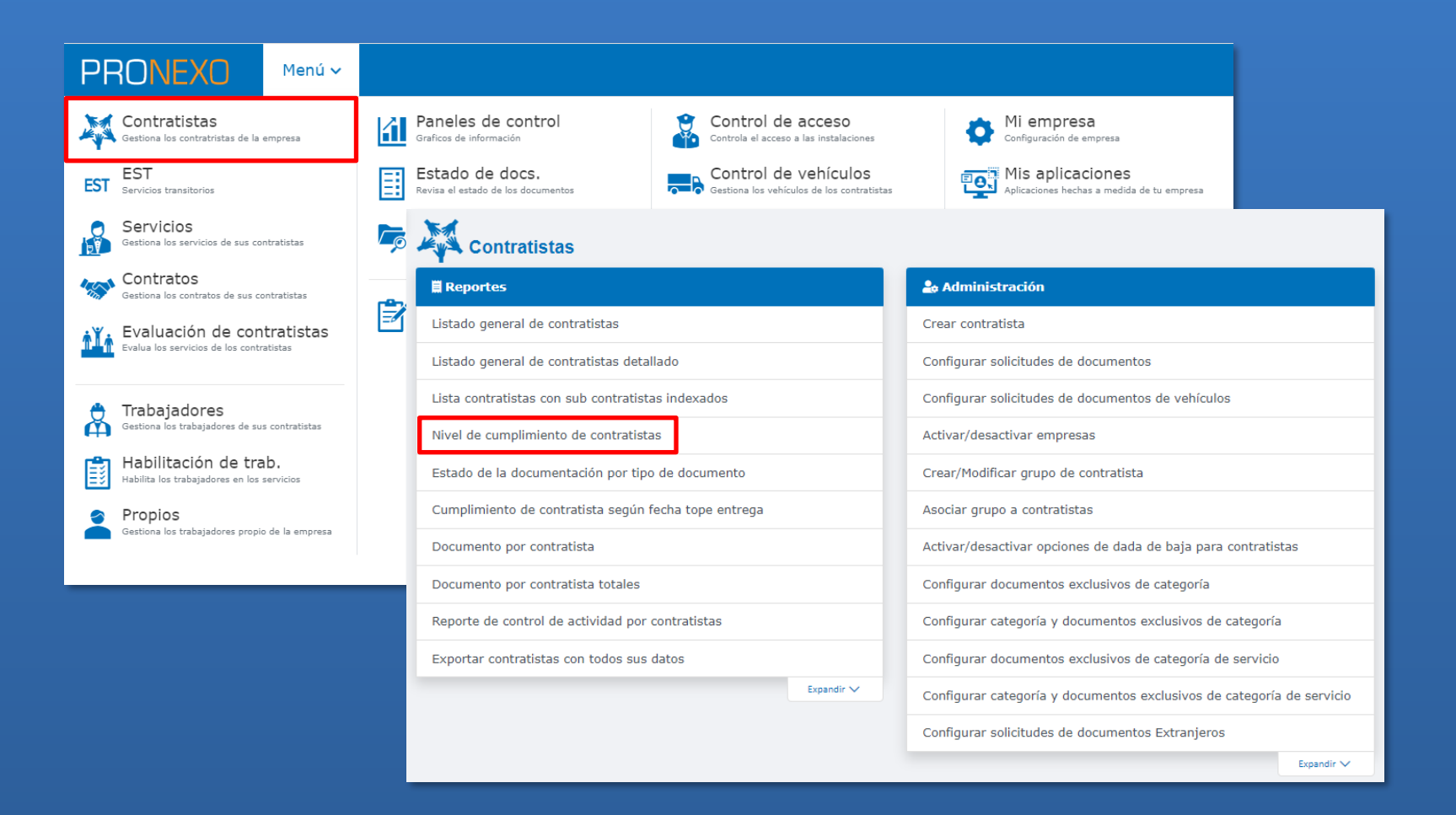

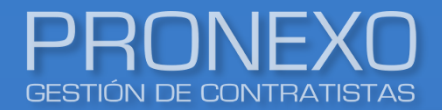

 Utilice el filtro para determinar el periodo y la(s) contratista(s) que desee analizar, luego haga clic en Buscar

| Ingresar parámetros de bú       | queda                                                         |
|---------------------------------|---------------------------------------------------------------|
| Período desde<br>Febrero - 2022 | Periodo hasta<br>◆ Junio ◆ 2022 ◆ Sólo contratistas activas ♥ |
| Contratista<br>Seleccione       | •                                                             |
| Buscar                          |                                                               |
|                                 |                                                               |

#### **PRONEXO** GESTIÓN DE CONTRATISTAS

En esta sección podrá encontrar el nivel de cumplimiento de la(s) contratista(s), diagramado de acuerdo al estado de los documentos (aprobado, rechazado o cargado) por el tiempo determinado

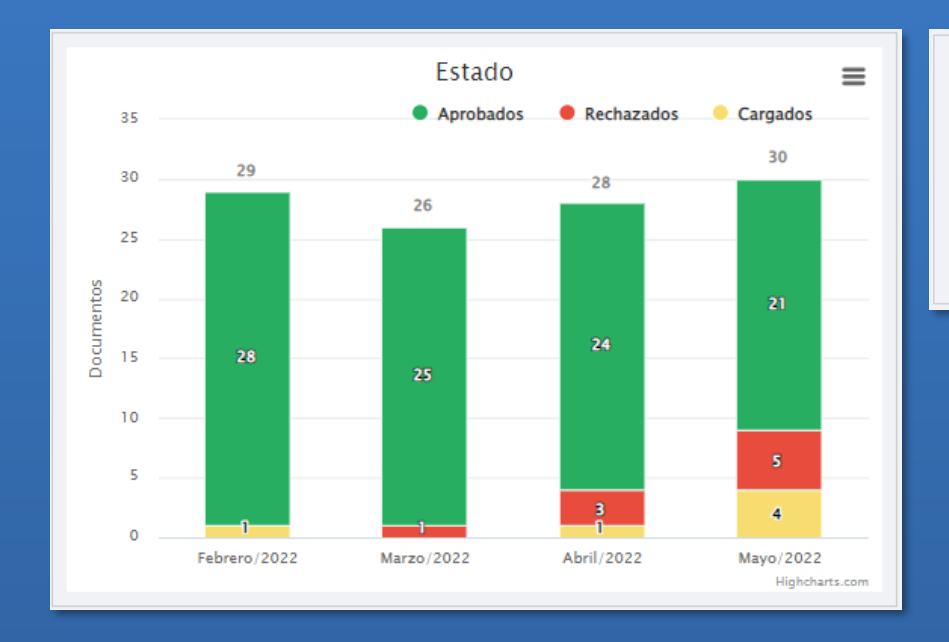

|          | Febrero/2022 | Marzo/2022 | Abril/2022 | Mayo/2022 |
|----------|--------------|------------|------------|-----------|
| Verde    | 28           | 25         | 24         | 21        |
| Amarillo | 1            | 0          | 1          | 4         |
| Rojo     | 0            | 1          | 3          | 5         |
| Total    | 29           | 26         | 28         | 30        |

Cantidad de empresas según el % de documentos aprobados mes a mes

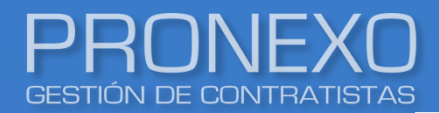

Además, podrá ver mediante escala el % de cumplimiento que tienen sus contratistas individualmente por el periodo consultado

Escala de colores según % de documentos aprobados

De 0 a 69%

💛 De 70 a 89%

De 90 a 100%

| Datos           | Febrero/2022 | Marzo/2022 | Abril/2022 | Mayo/2022 | Junio/2022 |
|-----------------|--------------|------------|------------|-----------|------------|
| Nº Contratista  |              |            |            |           |            |
| 1 CONTRATISTA A |              |            |            |           |            |
| 2 CONTRATISTA B |              |            |            |           |            |
| 3 CONTRATISTA C |              |            |            |           |            |
| 4 CONTRATISTA D |              |            |            |           |            |
| 5 CONTRATISTA E |              |            |            | •         |            |

#### El grado de la escala puede ser modificada, de acuerdo a los requerimientos del cliente

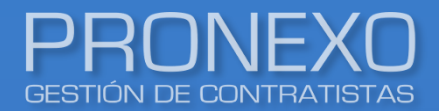

4. Utilice las diferentes formas de mostrar la tabla, para poder ver la información más

detallada, por contratista o por mes.

| Most   | rar 🎹 🌉 🕼 Exportar a Excel               | E E     | xportar  | a PDF    | )      |      |   |           |       |          |        |          |
|--------|------------------------------------------|---------|----------|----------|--------|------|---|-----------|-------|----------|--------|----------|
|        |                                          |         |          |          |        |      |   |           |       |          |        |          |
| Datos  |                                          |         | N        | 4ayo/202 | 2      |      |   |           | Jun   | io/2022  |        |          |
| Nº Co  | ntratista                                |         | Tot Sol  | Rech Ca  | г Арго | %    |   | Tot       | Sol R | ech Ca   | r Apro | %        |
| 1 CO   | NTRATISTA A                              |         | 9        |          | 2      | 100% |   | <u>9</u>  | 2     |          |        | 0%       |
| 2 CO   | NTRATISTA B                              |         | 4        |          | 4      | 100% |   | <u>10</u> | 5     | <u>3</u> | 2      | 20%      |
| 3 CO   | NTRATISTA C                              |         | <u>1</u> |          | 1      | 100% |   | <u>9</u>  | 2     |          |        | 0%       |
| 4 CO   | NTRATISTA D                              |         | 2        |          | 2      | 100% |   | 4         | 3     |          | 1      | 25%      |
| Mostra | ar 🛄 📮 🔛 Exportar a Excel 🚺 Exp          | ortar a | PDF      |          |        |      |   |           |       |          |        |          |
|        |                                          |         |          |          |        |      |   |           |       |          |        |          |
| N°     | Abril / 2022: Estado de los antecedentes |         |          |          |        |      | Т | otal      | Sol   | Rech     | Car    | Apro     |
| 1      | CONTRATISTA D                            |         |          |          |        |      |   | 6         |       |          |        | <u>6</u> |
| N°     | Mayo / 2022: Estado de los antecedentes  |         |          |          |        |      | т | otal      | Sol   | Rech     | Car    | Apro     |
| 1      | CONTRATISTA D                            |         |          |          |        | •    |   | 7         | 1     | 1        |        | 5        |
|        |                                          |         |          |          |        |      |   |           |       |          |        |          |
| N°     | Junio / 2022: Estado de los antecedentes |         |          |          |        |      | Т | otal      | Sol   | Rech     | Car    | Apro     |
| 1      | CONTRATISTA D                            |         |          |          |        |      |   | 8         | 7     |          |        | 1        |

Este reporte muestra gráficamente el cumplimiento de las empresas contratistas considerando los tipos de documentos configurados, más el detalle numérico

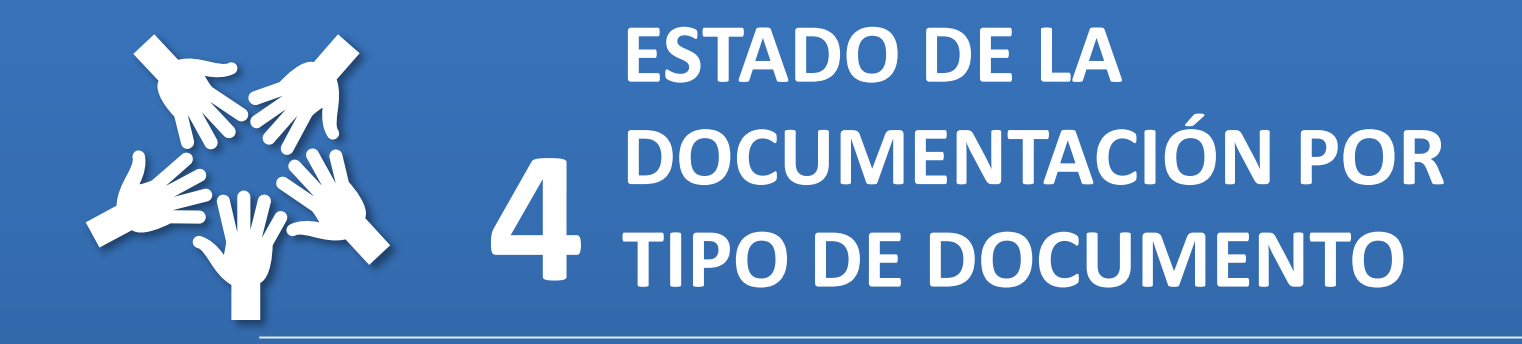

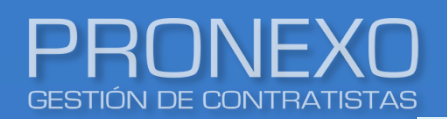

- 1. Ingrese al Menú de Pronexo y seleccione el módulo Contratistas
- 2. Ubique la sección Reportes, luego haga clic en Estado de la documentación por tipo de

#### documento

| PRONEXO                                                   | Menú 🗸           |          |                                                       |                                                                    |      |                                                                    |
|-----------------------------------------------------------|------------------|----------|-------------------------------------------------------|--------------------------------------------------------------------|------|--------------------------------------------------------------------|
| Contratistas<br>Gestiona los contratristas de la          | empresa          | á        | Paneles de control<br>Graficos de información         | Control de acceso<br>Controla el acceso a las instalaciones        |      | Configuración de empresa                                           |
| EST<br>Servicios transitorios                             |                  | ≣        | Estado de docs.<br>Revisa el estado de los documentos | Control de vehículos<br>Gestiona los vehículos de los contratistas |      | Aplicaciones Aplicaciones a medida de tu empresa                   |
| Gestiona los servicios de sus co                          | ntratistas       | <b>~</b> | Contratistas                                          |                                                                    |      |                                                                    |
| Contratos<br>Gestiona los contratos de sus co             | ontratistas      | -        | 🛱 Reportes                                            |                                                                    | ، ھ  | Administración                                                     |
| Evaluación de con                                         | tratistas        |          | Listado general de contratistas                       |                                                                    | Crea | ar contratista                                                     |
| Evalua los servicios de los contr                         | atistas          | - 1      | Listado general de contratistas detal                 | lado                                                               | Con  | figurar solicitudes de documentos                                  |
| A Trabajadores                                            |                  | - 1      | Lista contratistas con sub contratista                | as indexados                                                       | Con  | figurar solicitudes de documentos de vehículos                     |
| Gestiona los trabajadores de su:                          | s contratistas   | - 1      | Nivel de cumplimiento de contratista                  | 15                                                                 | Acti | var/desactivar empresas                                            |
| Habilitación de tra<br>Habilita los trabajadores en los s | ab.<br>servicios | - 1      | Estado de la documentación por tipo                   | de documento                                                       | Crea | ar/Modificar grupo de contratista                                  |
| 🥑 Propios                                                 |                  | - 1      | Cumplimiento de contratista según f                   | echa tope entrega                                                  | Aso  | ciar grupo a contratistas                                          |
| Gestiona los trabajadores propio                          | o de la empresa  | - 1      | Documento por contratista                             |                                                                    | Acti | var/desactivar opciones de dada de baja para contratistas          |
|                                                           |                  | _        | Documento por contratista totales                     |                                                                    | Con  | figurar documentos exclusivos de categoría                         |
|                                                           |                  |          | Reporte de control de actividad por                   | contratistas                                                       | Con  | figurar categoría y documentos exclusivos de categoría             |
|                                                           |                  |          | Exportar contratistas con todos sus                   | datos                                                              | Con  | figurar documentos exclusivos de categoría de servicio             |
|                                                           |                  |          |                                                       | Expandir 🗸                                                         | Con  | figurar categoría y documentos exclusivos de categoría de servicio |
|                                                           |                  |          |                                                       |                                                                    | Con  | figurar solicitudes de documentos Extranjeros                      |
|                                                           |                  |          |                                                       |                                                                    |      | Expandir 🗸                                                         |

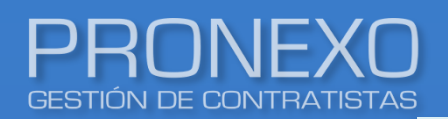

- 3. Utilice el filtro para determinar el periodo y la(s) contratista(s) que desea analizar
- 4. Seleccione en el ticket, los tipos de documentos que desea ver
- 5. Haga clic en **Buscar**

| Ingresar parámetros de búsqueda |                                 |                              |
|---------------------------------|---------------------------------|------------------------------|
| Período desde<br>Febrero        | período hasta<br>▼ Junio ▼ 2022 | Tipo<br>↓ FINANZAS RRHH✓ SSO |
| Contratista Seleccione          | Sólo activas 🗹<br>🔻             |                              |
| Buscar                          |                                 |                              |

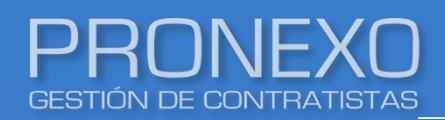

En esta sección podrá encontrar el nivel de cumplimiento general de la(s) contratista(s) y por el tiempo que determine, diagramado de acuerdo al tipo de documento consultado.

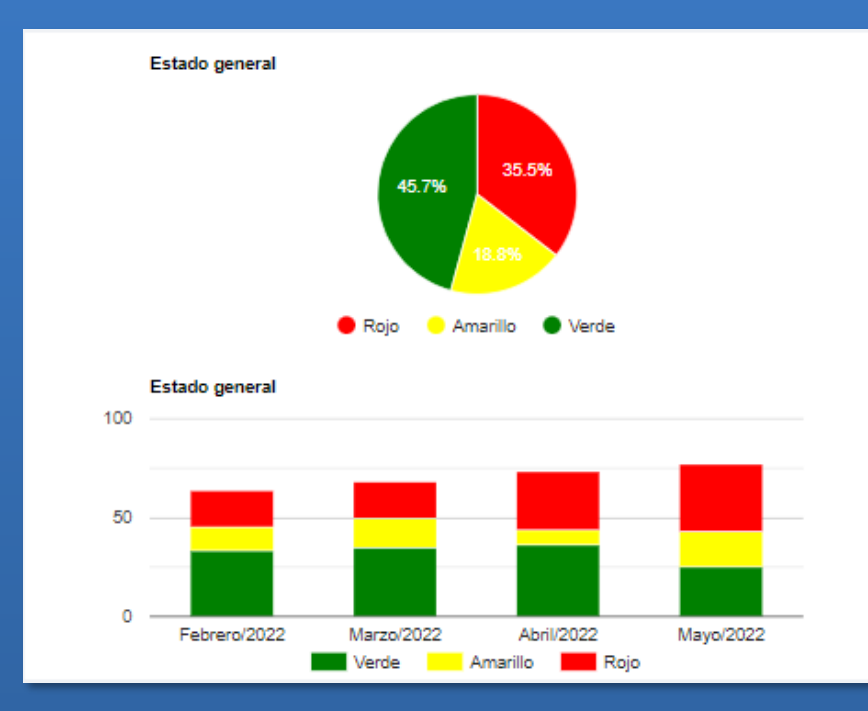

| Vanda    | cinpi codo |  |
|----------|------------|--|
| verde    | 129        |  |
| Amarillo | 53         |  |
| Rojo     | 100        |  |
| Total    | 282        |  |

Total

|          | Febrero/2022 | Marzo/2022 | Abril/2022 | Mayo/2022 |
|----------|--------------|------------|------------|-----------|
| Verde    | 33           | 35         | 36         | 25        |
| Amarillo | 12           | 15         | 8          | 18        |
| Rojo     | 19           | 18         | 29         | 34        |

Cantidad de empresas según el % de documentos aprobados mes a mes

68

73

77

64

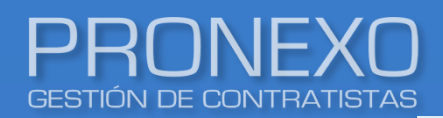

# Estado de la documentación por tipo de documento

Además, podrá ver mediante escala el % de cumplimiento que tienen sus contratistas individualmente por el periodo consultado

| Da | itos          |     | Febrero/2022 | Marzo/2022 | Abril/2022 | Mayo/2022 |
|----|---------------|-----|--------------|------------|------------|-----------|
| No | Contratista   | RUT |              |            |            |           |
| 1  | Contratista A |     |              |            |            |           |
| 2  | Contratista B |     | •            |            |            | •         |
| з  | Contratista C |     | •            | •          | •          | •         |
| 4  | Contratista D |     |              |            |            |           |

De 0 a 69%

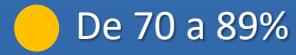

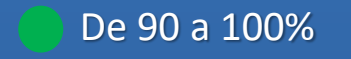

#### El grado de la escala puede ser modificada, de acuerdo a los requerimientos del cliente

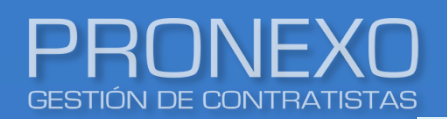

5. Utilice las diferentes formas de mostrar la tabla, para poder ver la información más

detallada, por contratista o por mes.

| Mos  | strar 🎹 🌉                | Exportar a Excel    | Export     | tar a PDF |     |           |          |          |           |       |            |        |            |            |           |
|------|--------------------------|---------------------|------------|-----------|-----|-----------|----------|----------|-----------|-------|------------|--------|------------|------------|-----------|
| _    |                          |                     |            |           |     | _         |          |          |           |       |            |        |            |            |           |
| Dato | s                        |                     |            |           |     |           | Ab       | ril/2022 |           |       |            | Mayo   | /2022      |            |           |
| Nº ( | Contratista              |                     |            | RUT       |     | Tot       | Sol R    | lech Inf | Apro      | %     | Tot        | Sol Re | ch Inf     | Apro       | %         |
| 1 (  | Contratista A            |                     |            |           |     | 2         |          |          | 2         | 100%  | <u>156</u> |        | <u>6</u> 5 | <u>145</u> | 93%       |
| 2 (  | Contratista B            |                     |            |           |     | <u>68</u> | <u>3</u> | 4        | <u>61</u> | 90%   | <u>8</u>   | 4      | 1          | 3          | 38%       |
| 3 (  | Contratista C            |                     |            |           |     | 2         | 1        |          | 1         | 50%   | 2          | 1      |            | <u>1</u>   | 50%       |
| 4 (  | Contratista D            |                     |            |           | - • | 2         |          |          | 2         | 100%  | <u>14</u>  |        | 4          | <u>10</u>  | 71%       |
|      |                          |                     |            |           |     |           |          |          |           |       |            |        |            |            |           |
| Most | trar 🧱 🚛 🏭               | Exportar a Excel    | Exportar : | a PDF     |     |           |          |          |           |       |            |        |            |            |           |
|      |                          |                     |            |           |     |           |          |          |           |       |            |        |            |            |           |
| N°   | Febrero / 2022: Estado   | de los antecedentes |            |           |     |           |          |          |           | Total | Sol        | Rech   | Inf        | Apro       |           |
| 1    | Contratista D            |                     |            |           |     |           |          |          |           |       | 2          |        | 1          |            | 1         |
|      |                          |                     |            |           |     |           |          |          |           |       |            |        |            |            |           |
| N°   | Marzo / 2022: Estado de  | los antecedentes    |            |           |     |           |          |          |           | Total | <br>Sol    | Rech   | Inf        | Apro       | _         |
| 1    | Contratista D            |                     |            |           |     |           |          |          |           |       | 14         |        | 3          |            | <u>11</u> |
|      | Abel (2022) Feterle de l |                     |            |           |     |           |          |          |           |       |            |        |            |            |           |
| N.   | Abrii / 2022: Estado de  | los antecedentes    |            |           |     |           |          |          |           | lotal | 501        | Rech   | Inf        | Apro       |           |
|      |                          |                     |            |           |     |           |          |          |           |       |            |        |            |            | ~         |

Este reporte muestra la cantidad de documentos y % de gestión que los contratistas han tenido dentro y fuera el plazo del tope de entrega indicado

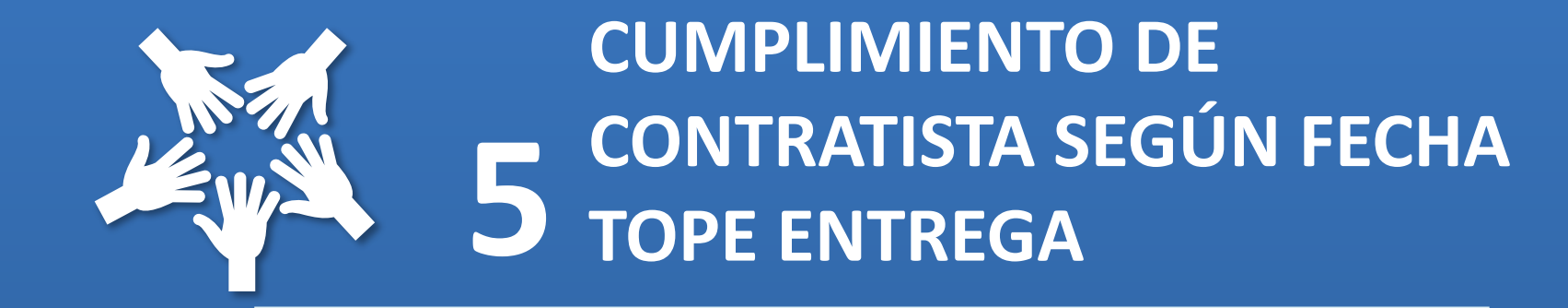

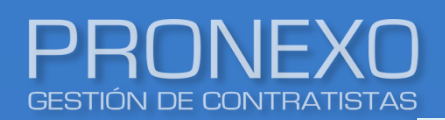

- 1. Ingrese al Menú de Pronexo y seleccione el módulo Contratistas
- 2. Ubique la sección Reportes, luego haga clic en Cumplimiento de contratista según fecha

#### tope entrega

| PRONEXO                                                   | Menú 🗸           |               |                                                       |           |                                                  |                         |              |                                                                |             |             |
|-----------------------------------------------------------|------------------|---------------|-------------------------------------------------------|-----------|--------------------------------------------------|-------------------------|--------------|----------------------------------------------------------------|-------------|-------------|
| <b>Contratistas</b><br>Gestiona los contratristas de la   | empresa          | á             | Paneles de control<br>Graficos de información         |           | Control de acce<br>Controla el acceso a las inst | SO<br>alaciones         |              | Configuración de empresa                                       |             |             |
| EST<br>Servicios transitorios                             |                  | ≣             | Estado de docs.<br>Revisa el estado de los documentos | <b>-</b>  | Control de vehí<br>Gestiona los vehículos de lo  | culos<br>s contratistas |              | Mis aplicaciones<br>Aplicaciones hechas a medida de tu empresa |             |             |
| Gestiona los servicios de sus co                          | ntratistas       | Ģ             | Contratistas                                          |           |                                                  |                         |              |                                                                |             |             |
| Contratos<br>Gestiona los contratos de sus co             | ontratistas      | - <b>B</b> -1 | 🗒 Reportes                                            |           |                                                  |                         | <b>≗₀</b> Ac | dministración                                                  |             |             |
| Evaluación de con                                         | tratistas        |               | Listado general de contratistas                       |           |                                                  |                         | Crear        | r contratista                                                  |             |             |
| Evalua los servicios de los contr                         | atistas          |               | Listado general de contratistas detal                 | ado       |                                                  |                         | Confi        | gurar solicitudes de documentos                                |             |             |
| 🐣 Trabaiadores                                            |                  | - 1           | Lista contratistas con sub contratista                | s indexad | dos                                              |                         | Confi        | gurar solicitudes de documentos de vehículo                    | s           |             |
| Gestiona los trabajadores de su                           | s contratistas   | - 1           | Nivel de cumplimiento de contratista                  | s         |                                                  |                         | Activa       | ar/desactivar empresas                                         |             |             |
| Habilitación de tra<br>Habilita los trabajadores en los : | ab.<br>servicios | - 1           | Estado de la documentación por tipo                   | de docur  | mento                                            |                         | Crear        | r/Modificar grupo de contratista                               |             |             |
| Propios                                                   |                  |               | Cumplimiento de contratista según f                   | echa tope | e entrega                                        |                         | Asoci        | ar grupo a contratistas                                        |             |             |
| Gestiona los trabajadores propio                          | o de la empresa  | - 1           | Documento por contratista                             |           |                                                  |                         | Activa       | ar/desactivar opciones de dada de baja para                    | contratista | s           |
|                                                           |                  | _             | Documento por contratista totales                     |           |                                                  |                         | Confi        | gurar documentos exclusivos de categoría                       |             |             |
|                                                           |                  |               | Reporte de control de actividad por o                 | ontratist | as                                               |                         | Confi        | gurar categoría y documentos exclusivos de                     | categoría   |             |
|                                                           |                  |               | Exportar contratistas con todos sus                   | latos     |                                                  |                         | Confi        | gurar documentos exclusivos de categoría d                     | e servicio  |             |
|                                                           |                  |               |                                                       |           | Expan                                            | dir 🗸                   | Confi        | gurar categoría y documentos exclusivos de                     | categoría c | le servicio |
|                                                           |                  |               |                                                       |           |                                                  |                         | Confi        | gurar solicitudes de documentos Extranjeros                    |             |             |
|                                                           |                  |               |                                                       |           |                                                  |                         |              |                                                                |             | Expandir 🗸  |

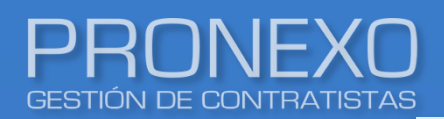

3. Utilice el filtro para determinar el periodo y la(s) contratista(s) que desea analizar o haga clic de manera inmediata en **Buscar** 

| RUT                   | Contratista<br>Seleccione • |  |
|-----------------------|-----------------------------|--|
| Desde<br>Abril - 2022 | Hasta<br>Junio - 2022 -     |  |

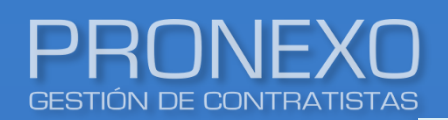

## En este reporte encontrará la cantidad de documentos y % de gestión que los contratistas han tenido dentro y fuera el plazo del tope de entrega indicado

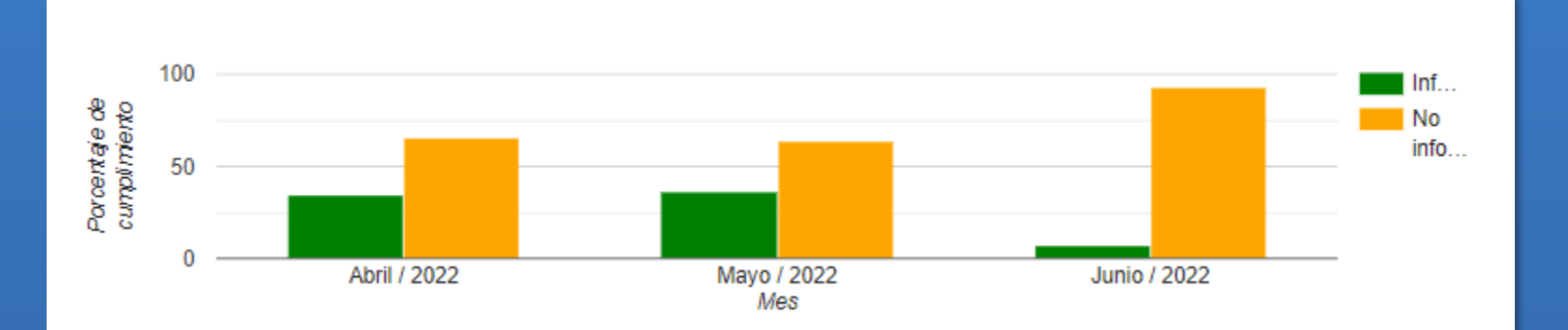

| Dat | os          |               | Abri | il / 202 | 2      |        |        | Мау | /o / 202 | 22     |        |        | Jun | io / 202 | 2      |        |       |
|-----|-------------|---------------|------|----------|--------|--------|--------|-----|----------|--------|--------|--------|-----|----------|--------|--------|-------|
| Nº  | RUT         | Contratista   | Sol  | InfEPI   | InfFPl | InfAPI | InfNPI | Sol | InfEPI   | InfFPl | InfAPI | InfNPI | Sol | InfEPI   | InfFPl | InfAPl | InfNP |
| 1   | 1.111.111-1 | Contratista A | 7    |          |        |        |        | 8   |          |        |        |        | 7   |          |        |        |       |
| 2   | 2.222.222-2 | Contratista B | 4    |          |        |        |        | 4   |          |        |        |        | 10  | 3        | 2      | 30%    | 20%   |
| 3   | 3.333.333-3 | Contratista C | 8    | 5        | 3      | 62,5%  | 37,5%  | 11  | 5        | 6      | 45,5%  | 54,5%  | 6   |          |        |        |       |
| 4   | 4.444.444-4 | Contratista D | 5    | 3        | 2      | 60%    | 40%    | 5   | 2        | 2      | 40%    | 40%    | 5   | 1        | 0      | 20%    | 0%    |
| 5   | 5.555.555-5 | Contratista E | 22   | 8        | 14     | 36,4%  | 63,6%  | 19  | 12       | 7      | 63,2%  | 36,8%  | 23  | 9        | 0      | 39,1%  | 0%    |

| Sol    | Documentos solicitados con fecha tope de entrega dentro del mes |
|--------|-----------------------------------------------------------------|
| InfEPl | Documentos informados dentro del plazo                          |
| InfFPl | Documentos informados fuera del plazo                           |
| InfAPl | Porcentaje de los documentos informados dentro del plazo        |
| InfNPl | Porcentaje de los documentos informados fuera del plazo         |

Este reporte muestra la cantidad de los documentos que tienen las empresas contratistas en los diferentes estados, y el detalle de los pendientes, aprobados y totales

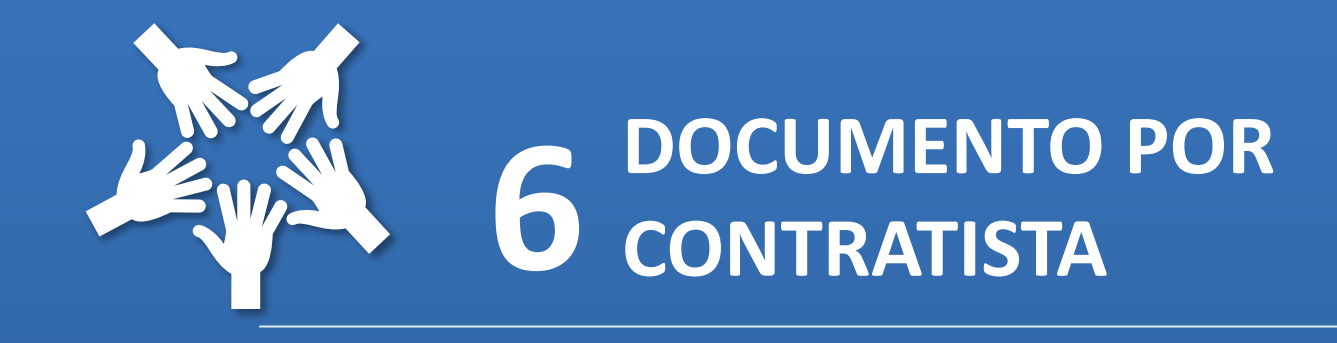

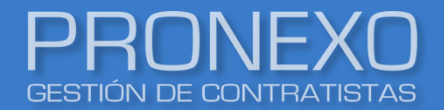

### Documento por contratista

- 1. Ingrese al Menú de Pronexo y seleccione el módulo Contratistas
- 2. Ubique la sección Reportes, luego haga clic en Documento por contratista

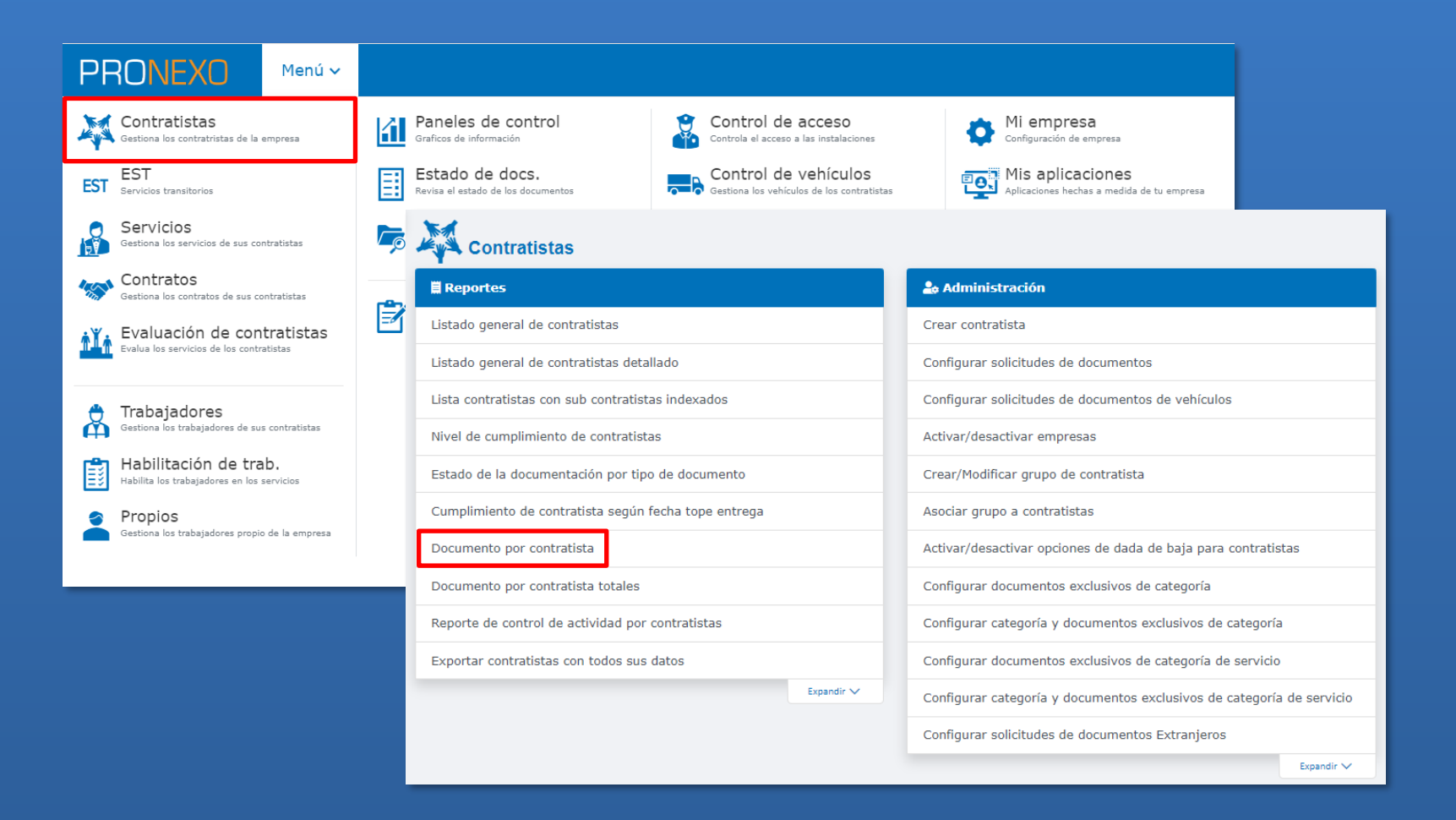

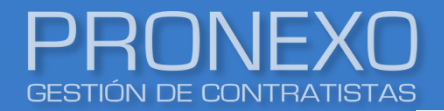

## Documento por contratista

- 3. Utilice el filtro para determinar la(s) contratista(s) y el periodo que desea analizar o haga clic de manera inmediata en **Buscar**
- 4. Seleccione en el ticket, si desea ver solo contratistas activas

| Ingresar parámetros de búsqueda |                  |                  |
|---------------------------------|------------------|------------------|
| RUT                             | Razón social     | Nombre comercial |
| Categoría<br>Seleccione         | Temporalidad     |                  |
| Período<br>Febrero 👻 2017       | • Junio • 2022 • |                  |
| Sólo activas 🗹                  |                  |                  |
|                                 |                  |                  |

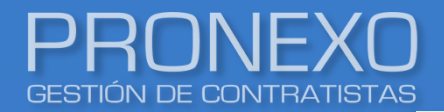

- 5. Haga clic en los enlaces de las columnas **Total**, **Pendiente** o **Aprobados**, para ver los documentos de la empresa contratista en ese estado
- 6. Haga clic en **Exportar Excel**, para mejor manejo de la información

| 1 - | 5 de 32 regi | stros            | 🗹 Ajuste de tex           | to M   | lostrar | 5•          | lt t Pági    | na        | 1    | de   | 7 )      | × M         |
|-----|--------------|------------------|---------------------------|--------|---------|-------------|--------------|-----------|------|------|----------|-------------|
| No  | RUT          | Nombre Comercial | Categoría                 | Estado | Temp.   | Tot.        | Cumplimiento | Pen.      | Sol. | Res. | Car.     | Apr.        |
| 1   | 1.111.111-1  | CONTRATISTA A    |                           | ACTIVA | Ρ       | <u>1494</u> | 97%          | <u>33</u> | 7    | 26   | <u>0</u> | <u>1461</u> |
| 2   | 2.222.222-2  | CONTRATISTA B    | Logística de Distribución | ACTIVA | Р       | <u>343</u>  | 97%          | 8         | 5    | 3    | <u>0</u> | 335         |
| 3   | 3.333.333-3  | CONTRATISTA C    |                           | ACTIVA | Р       | <u>213</u>  | 97%          | <u>6</u>  | 6    | 0    | <u>0</u> | 207         |
| 4   | 4.444.444-4  | CONTRATISTA D    | Logística de Distribución | ACTIVA | Р       | <u>151</u>  | 97%          | 4         | 4    | 0    | <u>0</u> | <u>147</u>  |
| 5   | 5.555.555-5  | CONTRATISTA E    |                           | ACTIVA | Р       | <u>693</u>  | 96%          | <u>25</u> | 13   | 12   | Q        | 668         |

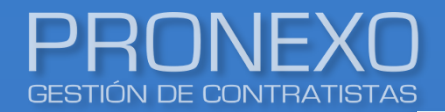

7. En la sección selección de criterios de búsqueda, aparecerá por defecto la empresa contratista consultada. En las siguientes secciones encontrará la información de los documentos en el estado consultado de **empresa**, **trabajadores** y **vehículos** 

| Selección de criterios de búsqueda                                      |                                                                                                    |                                                                                              | Carga rápida                                                                                                    |                        |                       |                                                                  |
|-------------------------------------------------------------------------|----------------------------------------------------------------------------------------------------|----------------------------------------------------------------------------------------------|----------------------------------------------------------------------------------------------------|------------------------|-----------------------|------------------------------------------------------------------|
| Contratista<br>CONTRATISTA A<br>Periodo<br>-Seleccione-<br>-Seleccione- | Tipo documento<br>Seleccione<br>Documentos empresa                                                                                                    | Documento     Selecc                                                                         | oione 🔹                                                                                                    | Decisión masiva        | Exportar a Excel      |                                                                  |
| Instalaciones<br>Modificar<br>Buscar                                    | Nº Archivo Documento                                                                                                    | Documentos trab                                                                              | ajadores                                                                                                    | (                      | Exportar a Excel      |                                                                  |
|                                                                         | 1         CERTIFICADO DE<br>LABORALES (F3)           2         CERTIFICADO DE<br>OBLIGACIONES I           3         CERTIFICADO DE<br>COTIZACIONES F           4         CERTIFICADO DE<br>LABORALES (F3) | Nº         Documento           1         CARNET DE IDENT           2         CONTRATO DE TRY | Nº Documento                                                                                                    | Tipo Cantidad Servicio | Folio Período         | Exportar a Excel      Ajuste de texto  Contratista Alarma        |
|                                                                         | 5 CERTIFICADO DE<br>OBLIGACIONES I                                                                                                    | IQUIDACIÓN DE     LIQUIDACIÓN DE     LIQUIDACIÓN DE     Total de antecedente                 | 1         CERTIFICADO MENSUAL DE PAGO SEGURO           2         PERMISO DE CIRCULACIÓN           3         REVISIÓN TÉCNICA           4         SEGURO DE RESPONSABILIDAD CIVIL | 2<br>2<br>2<br>2       | NOV, 2021             | CONTRATISTA A<br>CONTRATISTA A<br>CONTRATISTA A<br>CONTRATISTA A |
|                                                                         |                                                                                                    | 1 - 5 de 6 registros                                                                         | 5     SEGURO OBLIGATORIO       Total de antecedentes en la página       4       1 - 5 de 36 registros                                                                            | 2                      | Mostrar 5 + Registros | CONTRATISTA A                                                    |

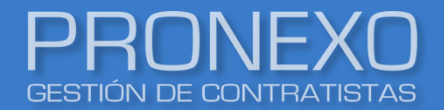

## Documento por contratista

8. Haga clic en cada documento para revisar los archivos cargados por el contratista y los antecedentes del documento

| Doci  | ument     | os empresa                                                     |                            | Decisión           | masiva        | Exportar a Excel |        |  |
|-------|-----------|----------------------------------------------------------------|----------------------------|--------------------|---------------|------------------|--------|--|
|       |           |                                                                |                            |                    |               | 🗌 Ajuste de te   | exto   |  |
| Nº    | Archivo   | Documento                                                      | Tipo Tope entrega Servicio | Folio Período      | Contratista   | Estado           | Alarma |  |
| 1     |           | CERTIFICADO DE ANTECEDENTES<br>LABORALES (F30)                 | 20/03/2022                 | FEB.<br>2022       | CONTRATISTA A | Rechazado        | •      |  |
| 2     |           | CERTIFICADO DE CUMPLIMIENTO DE<br>OBLIGACIONES LABORALES F30-1 | 20/03/2022                 | FEB.<br>2022       | CONTRATISTA A | Rechazado        | •      |  |
| 3     |           | CERTIFICADO DE PAGO DE<br>COTIZACIONES PREVISIONALES           | 20/03/2022                 | FEB.<br>2022       | CONTRATISTA A | Rechazado        | •      |  |
| 4     |           | CERTIFICADO DE ANTECEDENTES<br>LABORALES (F30)                 | 20/04/2022                 | MAR.<br>2022       | CONTRATISTA A | Rechazado        | •      |  |
| 5     |           | CERTIFICADO DE CUMPLIMIENTO DE<br>OBLIGACIONES LABORALES F30-1 | 20/04/2022                 | MAR.<br>2022       | CONTRATISTA A | Rechazado        | •      |  |
| •     |           |                                                                |                            |                    |               |                  | E.     |  |
| 1 - 5 | 5 de 13 r | egistros                                                       |                            | Mostrar 5 🔺 Regist | ros 🛛 Página  | 1 de 3           | ► H    |  |

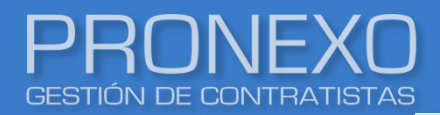

## Documento por contratista

9. En la ventana emergente encontrará los datos del documento, donde podrá generar las

#### siguientes acciones:

- A. Ver datos del documento, detallando la fecha en que se vence el documento
- B. Ver estado del documento
- C. Abrir archivo cargado por el contratista
- D. Ver historial del documento
- E. Ver archivos eliminados
- F. Realizar acciones sobre el documento
- G. Enviar correo recordatorio al contratista

Al volver a pedir un documento, escriba la razón del rechazo en el cuadro comentario y luego haga clic en guardar

| Documentos                              |                                                                                         |                               | G                | Enviar correo urgente al contratista |
|-----------------------------------------|-----------------------------------------------------------------------------------------|-------------------------------|------------------|--------------------------------------|
| Datos del contra                        | tista                                                                                   |                               | -                |                                      |
| Rut<br>Nombre comercial<br>Razon social |                                                                                         |                               |                  |                                      |
| Datos del docum                         | ento                                                                                    |                               |                  | B Estado : Rechazado                 |
| Nombre                                  | CERTIFICADO DE MUTUALIDAD DE SEG                                                        | URIDAD                        |                  |                                      |
| Periodicidad<br>Día tope entrega        | NO PERIÓDICO<br>01/05/2022                                                              |                               |                  |                                      |
| Observación<br>Marcado                  | Agregar                                                                                 | umento en el listado de docum | entos marcados ) |                                      |
| Vigencia                                | (Fecha Clasma si Cesea Ver er doc     (Fecha Clasma si Cesea Ver er doc     (01/05/2022 | a fecha                       | encos marcados./ |                                      |
| Último comentario                       | Buen día Documento pendiente, favor s                                                   | ubir                          |                  |                                      |
| Documentos                              |                                                                                         |                               |                  | ¿Cómo subir archivos?                |
|                                         |                                                                                         |                               |                  | ✔ Ajuste de texto                    |
| Documento                               | Fecha tope entrega                                                                      | Fecha subida                  | Descripción      | Extensión                            |
| CERT_AFIL_EST.pdf                       | 01/05/2022                                                                              | 19/05/2020                    |                  | .pdf                                 |
| 4                                       |                                                                                         |                               |                  | Subir archivo                        |
| Historial                               |                                                                                         |                               |                  | D Expandir 🗸                         |
| Archivos elimina                        | dos                                                                                     | Volver a pedir Descartar      | Cancelar         | E Expandir v                         |

Este reporte muestra todos los documentos que tiene cada contratista

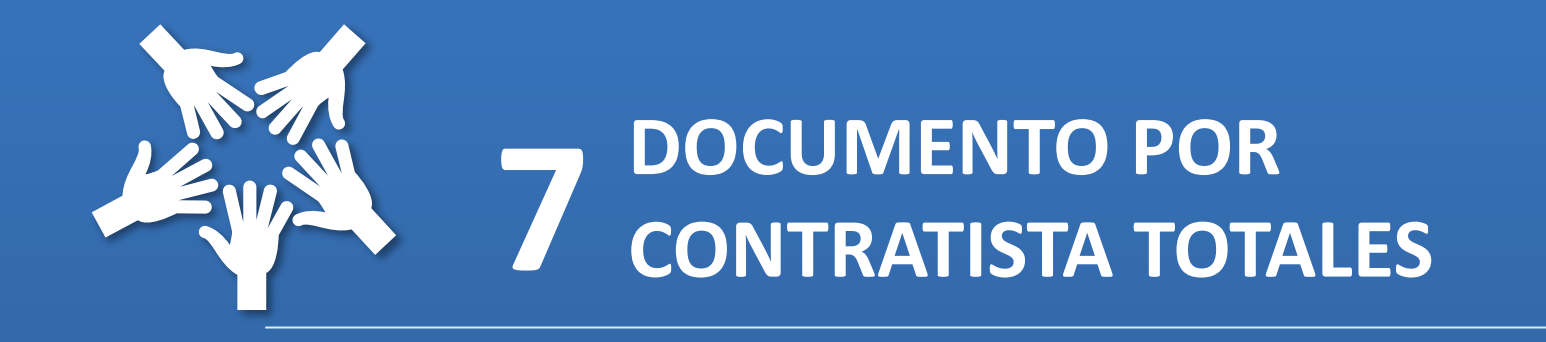

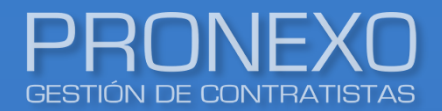

- 1. Ingrese al Menú de Pronexo y seleccione el módulo Contratistas
- 2. Ubique la sección Reportes, luego haga clic en Documentos por contratistas totales

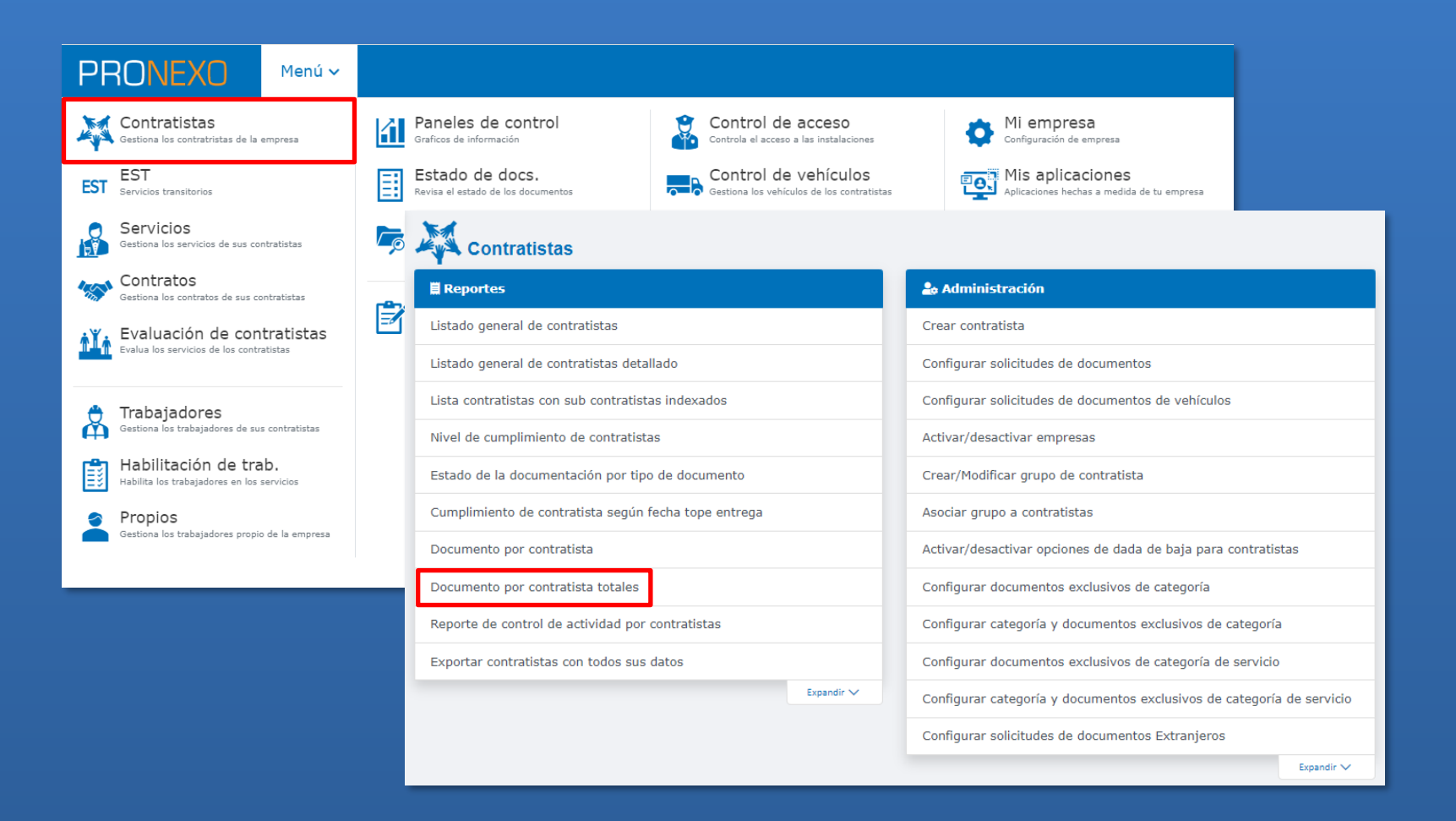

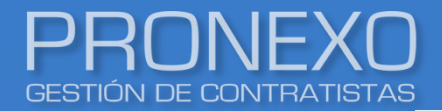

- 3. Utilice el filtro para determinar la(s) contratista(s) y el periodo que desea analizar o haga clic de manera inmediata en **Buscar**
- 4. Seleccione en el ticket, si desea ver solo contratistas activas

| Ingresar parámetros de búsqueda |                          |                  |
|---------------------------------|--------------------------|------------------|
| RUT                             | Razón social             | Nombre comercial |
| Categoría Seleccione            | Temporalidad  Seleccione | •                |
| Período<br>Febrero • 2017       | ▼ Junio ▼ 2022           | •                |
| Sólo activas                    |                          |                  |
|                                 |                          |                  |

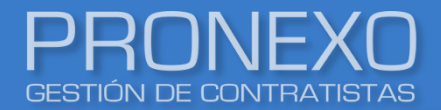

- 5. Haga clic en el en el enlace de la columna **Total** para ver todos los documentos de la empresa contratista
- 6. Haga clic en **Exportar a Excel**, para mejor manejo de la información

| Contr | ratistas          |                  |                   |                  | Exportar a  | a Excel     |
|-------|-------------------|------------------|-------------------|------------------|-------------|-------------|
| 1 - ! | 5 de 32 registros |                  | ✔ Ajuste de texto | Mostrar 5 • I •  | Página 1 de | e7 🕨        |
| N٥    | RUT               | Nombre comercial |                   | Estado           | Temp.       | Total       |
| 1     | 1.111.111-1       | CONTRATISTA A    |                   | ACTIVA           | Р           | <u>1494</u> |
| 2     | 2.222.222-2       | CONTRATISTA B    |                   | ACTIVA           | Р           | 282         |
| 3     | 3.333.333-3       | CONTRATISTA C    |                   | ACTIVA           | Р           | 213         |
| 4     | 4.444.444-4       | CONTRATISTA D    |                   | ACTIVA           | Р           | <u>119</u>  |
| 5     | 5.555.555-5       | CONTRATISTA E    |                   | ACTIVA           | P           | <u>619</u>  |
| 1 - ! | 5 de 32 registros |                  |                   | Mostrar 5 - Id d | Página 1 d  | e7 🕨        |
| 1 - : | 5 de 32 registros |                  |                   | Mostrar 5 A      | Pagina 1 di | 2 /         |

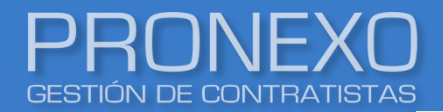

7. En la sección selección de criterios de búsqueda, aparecerá por defecto la empresa contratista consultada. En las siguientes secciones encontrará la información de los documentos en el estado consultado de empresa, trabajadores y vehículos

| elección de criterios de búsqueda |                    |                                                                                     |                     |                                   | Carga   | rápida  |              |               |                  |              |               |       |
|-----------------------------------|--------------------|-------------------------------------------------------------------------------------|---------------------|-----------------------------------|---------|---------|--------------|---------------|------------------|--------------|---------------|-------|
| ontratista                        | Fipo documento     |                                                                                     | D                   | ocumento                          |         |         |              |               |                  |              |               |       |
| CONTRATISTA A                     | Seleccione         |                                                                                     | •                   | Seleccione                        |         |         | •            |               |                  |              |               |       |
| -Seleccione-                      | Documentos empresa |                                                                                     |                     |                                   |         |         | Decisión mas | iva           | ■Exportar a Exce |              |               |       |
| Modificar<br>Buscar               |                    |                                                                                     |                     |                                   |         |         |              |               | 🗌 Ajuste de 1    | texto        |               |       |
|                                   | Nº Archivo         | Documento                                                                           | т                   | ipo Tope entrega S                | ervicio |         | Período      | Contratista   | Estado           | Alarma       |               |       |
|                                   | 1                  | Certificado de Ante<br>Laborales (F30)<br>Certificado de cum<br>obligaciones labora | Docum               | entos trabaja                     | dores   |         |              |               |                  | Ex Ex        | oortar a Exce | el    |
|                                   | 3 ()<br>4 ()       | Certificado de Pago<br>Cotizaciones Previs<br>Libro de Remunera                     |                     |                                   |         |         |              |               |                  | C            | ) Ajuste de t | :exto |
|                                   | 5                  | <u>Certificado de Ante</u><br><u>Laborales (F30)</u>                                | Nº Doc              | umento                            | Tipo (  | antidad | Servicio     | Período       | Contratista      | Instalació   | n Estado      | Alarm |
|                                   | 1 - 5 de 212       | registros                                                                           | 1 <u>Carn</u>       | et de Identidad                   | 2       |         | SERVICIO 1   |               | CONTRATISTA A    |              | Aprobado      | •     |
|                                   |                    |                                                                                     | 2 <u>Cont</u>       | rato de Trabajador                | 2       |         | SERVICIO 1   |               | CONTRATISTA A    |              | Aprobado      |       |
|                                   |                    |                                                                                     | 3 <u>Dere</u>       | cho a Saber (DAS)                 | 2       |         | SERVICIO 1   |               | CONTRATISTA A    |              | Aprobado      | •     |
|                                   |                    |                                                                                     | 4 Elem<br>Perso     | entos de Protección<br>onal (EPP) | 2       |         | SERVICIO 1   |               | CONTRATISTA A    |              | Aprobado      |       |
|                                   |                    |                                                                                     | 5 <u>Entre</u>      | <u>ega de ropa de trabajo</u>     | 2 2     |         | SERVICIO 1   |               | CONTRATISTA A    |              | Aprobado      | •     |
|                                   |                    |                                                                                     | Total<br>págir<br>∢ | de antecedentes en la<br>na       | 1       | 0       |              |               |                  |              |               |       |
|                                   |                    |                                                                                     | 1 - 5 de            | e 47 registros                    |         |         |              | Mostrar 5 + F | egistros 🚺       | Página     1 | de 10         | ► H   |

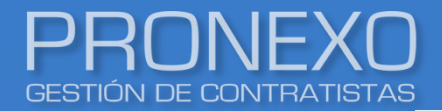

8. Haga clic en cada documento para revisar los archivos adjuntados por el contratista y los antecedentes del documento (historial de acciones)

| Doc | ument    | cos empresa                                                            |      |              | Decisión masiva |             |              |               |               |        |  |
|-----|----------|------------------------------------------------------------------------|------|--------------|-----------------|-------------|--------------|---------------|---------------|--------|--|
|     |          |                                                                        |      |              |                 |             |              |               | 🗌 Ajuste de t | exto   |  |
| Nº  | Archivo  | Documento                                                              | Тіро | Tope entrega | Servicio        |             | Período      | Contratista   | Estado        | Alarma |  |
| 1   |          | <u>Certificado de Antecedentes</u><br><u>Laborales (F30)</u>           |      | 20/05/2017   | SERVICIO 1      |             | ABR.<br>2017 | CONTRATISTA A | Aprobado      |        |  |
| 2   | ()       | <u>Certificado de cumplimiento de<br/>obligaciones laborales F30-1</u> |      | 20/05/2017   | SERVICIO 1      |             | ABR.<br>2017 | CONTRATISTA A | Aprobado      |        |  |
| 3   | U        | <u>Certificado de Pago de</u><br><u>Cotizaciones Previsionales</u>     |      | 20/05/2017   | SERVICIO 1      |             | ABR.<br>2017 | CONTRATISTA A | Aprobado      |        |  |
| 4   | U        | Libro de Remuneraciones                                                |      | 20/05/2017   | SERVICIO 1      |             | ABR.<br>2017 | CONTRATISTA A | Aprobado      |        |  |
| 5   |          | <u>Certificado de Antecedentes</u><br>Laborales (F30)                  |      | 20/06/2017   | SERVICIO 1      |             | MAY.<br>2017 | CONTRATISTA A | Aprobado      |        |  |
| •   |          |                                                                        |      |              |                 |             |              |               | $\frown$      | Þ      |  |
| 1 - | 5 de 212 | registros                                                              |      |              |                 | Mostrar 5 🔺 | Registro     | s 🛛 🖣 Página  | 1 de 43       | ••     |  |
|     |          |                                                                        |      |              |                 |             |              |               |               |        |  |

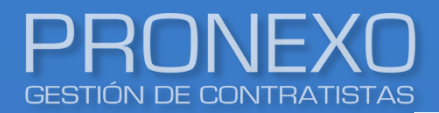

## Documento por contratista totales

9. En la ventana emergente encontrará los datos del documento, donde podrá generar las

#### siguientes acciones:

- A. Ver datos del documento, detallando la fecha en que se vence el documento
- B. Ver estado del documento
- C. Abrir archivo cargado por el contratista
- D. Ver historial del documento
- E. Ver archivos eliminados
- F. Realizar acciones sobre el documento
- G. Enviar correo recordatorio al contratista

Al volver a pedir un documento, escriba la razón del rechazo en el cuadro comentario y luego haga clic en guardar

| Documentos                              |                                                                                         |                               | G                | Enviar correo urgente al contratista |
|-----------------------------------------|-----------------------------------------------------------------------------------------|-------------------------------|------------------|--------------------------------------|
| Datos del contra                        | tista                                                                                   |                               | -                |                                      |
| Rut<br>Nombre comercial<br>Razon social |                                                                                         |                               |                  |                                      |
| Datos del docum                         | ento                                                                                    |                               |                  | B Estado : Rechazado                 |
| Nombre                                  | CERTIFICADO DE MUTUALIDAD DE SEG                                                        | URIDAD                        |                  |                                      |
| Periodicidad<br>Día tope entrega        | NO PERIÓDICO<br>01/05/2022                                                              |                               |                  |                                      |
| Observación<br>Marcado                  | Agregar                                                                                 | umento en el listado de docum | entos marcados ) |                                      |
| Vigencia                                | (Fecha Clasma si Cesea Ver er doc     (Fecha Clasma si Cesea Ver er doc     (01/05/2022 | a fecha                       | encos marcados./ |                                      |
| Último comentario                       | Buen día Documento pendiente, favor s                                                   | ubir                          |                  |                                      |
| Documentos                              |                                                                                         |                               |                  | ¿Cómo subir archivos?                |
|                                         |                                                                                         |                               |                  | ✔ Ajuste de texto                    |
| Documento                               | Fecha tope entrega                                                                      | Fecha subida                  | Descripción      | Extensión                            |
| CERT_AFIL_EST.pdf                       | 01/05/2022                                                                              | 19/05/2020                    |                  | .pdf                                 |
| 4                                       |                                                                                         |                               |                  | Subir archivo                        |
| Historial                               |                                                                                         |                               |                  | D Expandir 🗸                         |
| Archivos elimina                        | dos                                                                                     | Volver a pedir Descartar      | Cancelar         | E Expandir v                         |

Este reporte muestra la gestión que ha tenido la empresa contratista desde un día determinado al actual, tanto a nivel de actividades de trabajadores como a nivel documental

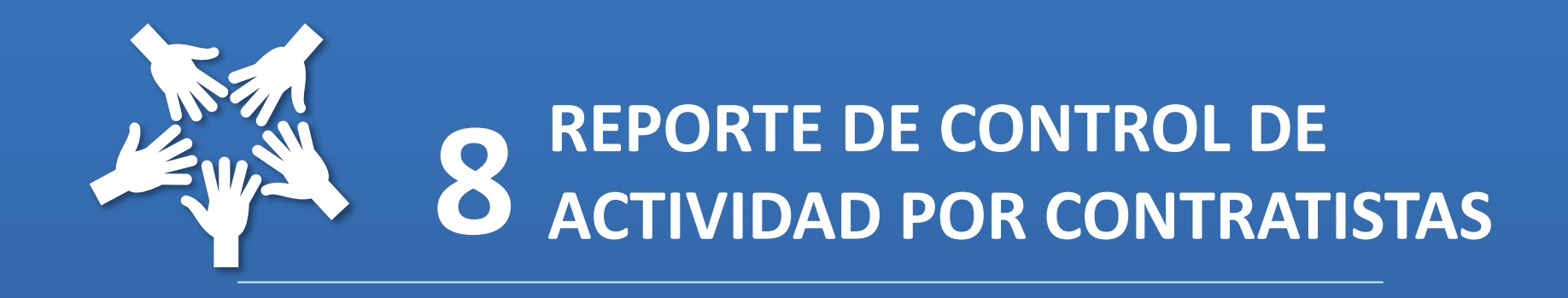

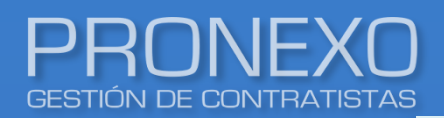

- 1. Ingrese al **Menú** de Pronexo y seleccione el módulo **Contratistas**
- 2. Ubique la sección Reportes, luego haga clic en Reporte de control de actividad por

contratistas

| PRONEXO Menú ~                                                      |                                                                                                  |                                                                       |  |  |  |  |
|---------------------------------------------------------------------|--------------------------------------------------------------------------------------------------|-----------------------------------------------------------------------|--|--|--|--|
| Contratistas<br>Gestiona los contratristas de la empresa            | Paneles de control<br>Graficos de información<br>Controla el acceso a las instalaciones          | Configuración de empresa                                              |  |  |  |  |
| EST<br>Servicios transitorios                                       | Estado de docs.<br>Revisa el estado de los documentos Gestiona los vehículos de los contratistas | Mis aplicaciones<br>Aplicaciones hechas a medida de tu empresa        |  |  |  |  |
| Gestiona los servicios de sus contratistas                          | Contratistas                                                                                     |                                                                       |  |  |  |  |
| Gestiona los contratos de sus contratistas                          | 🛢 Reportes                                                                                       | 🍰 Administración                                                      |  |  |  |  |
| Evaluación de contratistas                                          | Listado general de contratistas                                                                  | Crear contratista                                                     |  |  |  |  |
| Evalua los servicios de los contratistas                            | Listado general de contratistas detallado                                                        | Configurar solicitudes de documentos                                  |  |  |  |  |
| 🐣 Trabajadores                                                      | Lista contratistas con sub contratistas indexados                                                | Configurar solicitudes de documentos de vehículos                     |  |  |  |  |
| Gestiona los trabajadores de sus contratistas                       | Nivel de cumplimiento de contratistas                                                            | Activar/desactivar empresas<br>Crear/Modificar grupo de contratista   |  |  |  |  |
| Habilitación de trab.<br>Habilita los trabajadores en los servicios | Estado de la documentación por tipo de documento                                                 |                                                                       |  |  |  |  |
| Propios                                                             | Cumplimiento de contratista según fecha tope entrega                                             | Asociar grupo a contratistas                                          |  |  |  |  |
| Gestiona los trabajadores propio de la empresa                      | Documento por contratista                                                                        | Activar/desactivar opciones de dada de baja para contratistas         |  |  |  |  |
|                                                                     | Documento por contratista totales                                                                | Configurar documentos exclusivos de categoría                         |  |  |  |  |
|                                                                     | Reporte de control de actividad por contratistas                                                 | Configurar categoría y documentos exclusivos de categoría             |  |  |  |  |
|                                                                     | Exportar contratistas con todos sus datos                                                        | Configurar documentos exclusivos de categoría de servicio             |  |  |  |  |
|                                                                     | Expandir V                                                                                       | Configurar categoría y documentos exclusivos de categoría de servicio |  |  |  |  |
|                                                                     |                                                                                                  | Configurar solicitudes de documentos Extranjeros                      |  |  |  |  |
|                                                                     |                                                                                                  | Expandir 🗸                                                            |  |  |  |  |

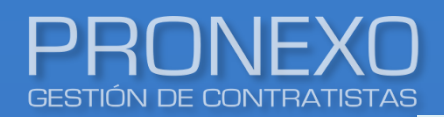

- 3. Utilice el filtro para determinar la fecha a partir de la cual, desea ver la actividad de los contratistas
- 4. Seleccione en los ticket, de acuerdo a la información que desea analizar, o haga clic de manera inmediata en **Buscar**

| Filtro                                                                      |
|-----------------------------------------------------------------------------|
| Fecha desde (Ejemplo: 01-06-2021)                                           |
| No han ingresado por el control de acceso desde esa fecha                   |
| No han cargado trabajadores nuevos en una nómina                            |
| 🗌 No hayan cargado documentos (no haya informado documentos desde la fecha) |
| Buscar                                                                      |

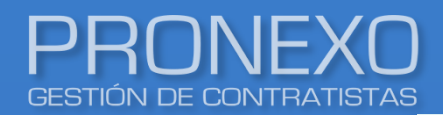

# Reporte de control de actividades por contratista

5. Haga clic en Exportar a Excel, para mejor manejo de la información

| Cor | Intratistas         |                  |                  |              |                  |                      |                                |                                |                                   |                                         |                                 |                               |               |  |
|-----|---------------------|------------------|------------------|--------------|------------------|----------------------|--------------------------------|--------------------------------|-----------------------------------|-----------------------------------------|---------------------------------|-------------------------------|---------------|--|
| 1 - | - 5 de 32 registros |                  |                  |              |                  |                      |                                |                                |                                   |                                         |                                 | H H Página 1 o                | de7 ⊧⊨l       |  |
| Nº  | RUT                 | Nombre comercial | Razon social     | Temporalidad | Servicio Activos | Trabajadores Activos | Última fecha en la que ingresó | un trabajador Días sin Ingreso | Úlltima fecha en la que activó un | trabajador Días sin nuevos trabajadores | ÚIltima fecha en la que informó | ó un documento Días sin carga | ar documentos |  |
| 1   | 1.111.111-1         | CONTRATISTA A    | CONTRATISTA<br>A | Permanente   | 1                | 4                    | Sin registro                   | Sin registro                   | 02/06/2022                        | 0                                       | 22/04/2022                      |                               | 41            |  |
| 2   | 2.222.222-2         | CONTRATISTA B    | CONTRATISTA<br>B | Permanente   | 1                | 2                    | Sin registro                   | Sin registro                   | 31/05/2019                        | 1098                                    | 20/05/2022                      |                               | 13            |  |
| з   | 3.333.333-3         | CONTRATISTA C    | CONTRATISTA<br>C | Permanente   | 1                | 3                    | Sin registro                   | Sin registro                   | 13/01/2022                        | 140                                     | 23/05/2022                      |                               | 10            |  |
| 4   | 4,444,444-4         | CONTRATISTA D    | CONTRATISTA<br>D | Permanente   | 1                | 1                    | Sin registro                   | Sin registro                   | 13/03/2020                        | 811                                     | 24/05/2022                      |                               | 9             |  |
| 5   | 5.555.555-5         | CONTRATISTA E    | CONTRATISTA<br>E | Permanente   | 1                | 10                   | Sin registro                   | Sin registro                   | 17/03/2022                        | 77                                      | 23/05/2022                      |                               | 10            |  |
|     |                     |                  |                  |              |                  |                      |                                |                                |                                   |                                         |                                 |                               | •             |  |
| 1 - | 5 de 32 regi        | stros            |                  |              |                  |                      |                                |                                | Mostrar 5                         | registros                               |                                 | H A Página 1 o                | de7 ⊧H        |  |

Este es el único reporte que muestra todos los datos completos de la empresa contratista ingresados en su ficha

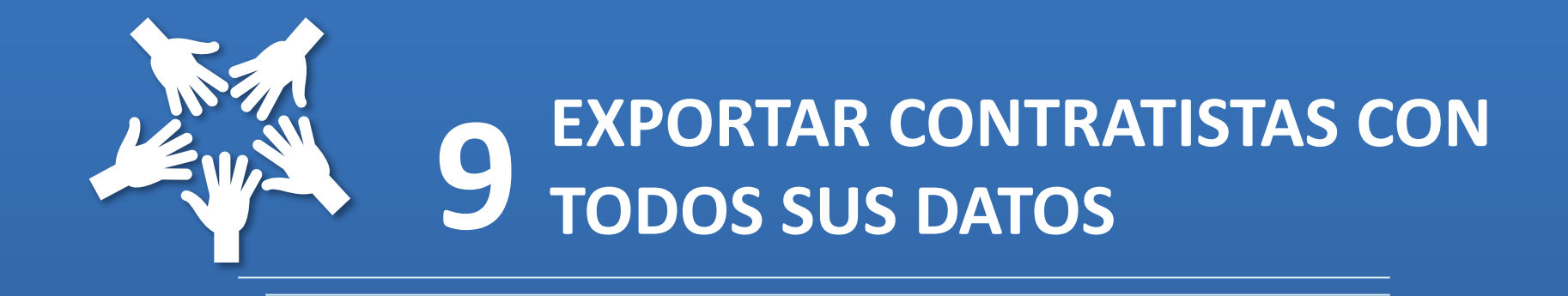

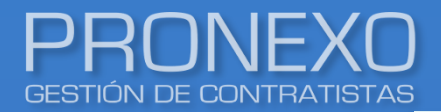

- 1. Ingrese al Menú de Pronexo y seleccione el módulo Contratistas
- 2. Ubique la sección Reportes, luego haga clic en Exportar contratistas con todo sus datos

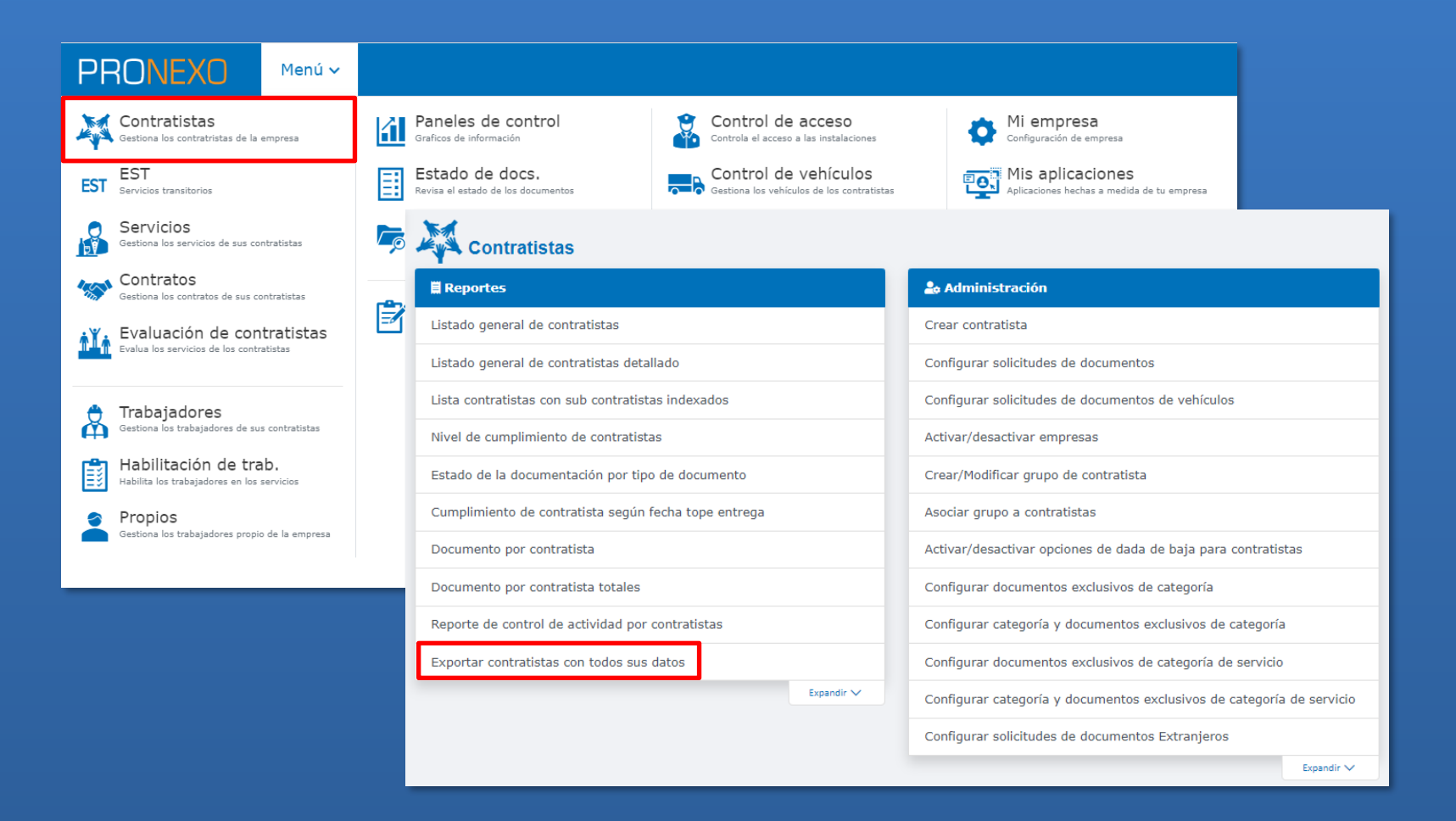

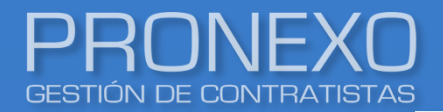

 Utilice el filtro para determinar la empresa contratista o haga clic de manera inmediata en Buscar. Puede considerar empresas solo activas o todas

| RUT        | Razón social | Nombre comercial |
|------------|--------------|------------------|
| Servicio   | Instalación  | Temporalidad     |
| Mandante   | Area usuaria | Categoría        |
| Seleccione | Seleccione   | Seleccione       |

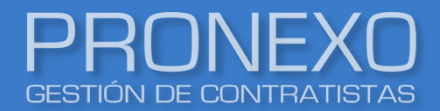

4. Haga clic en **Exportar a Excel**, para mejor manejo de la información

| C | ont                       | ntratistas  |                  |               |       |             |                     |                   |        |             |        |                             |                               |                  |             | Exportar a Excel |  |  |
|---|---------------------------|-------------|------------------|---------------|-------|-------------|---------------------|-------------------|--------|-------------|--------|-----------------------------|-------------------------------|------------------|-------------|------------------|--|--|
|   | 1 - 5 de 367 registros Mo |             |                  |               |       |             |                     |                   |        |             |        | r 5 • Registros             | 📢 Página 🚺                    | de 74            | ► H         |                  |  |  |
|   | No E                      | RUT         | Nombre comercial | Razón social  | Temp. | No acreedor | Representante legal | Rut representante | Mutual | Taza mutual | CCAF   | Dirección                   | Región                        | Comuna           | Teléfono    | Instalaci        |  |  |
|   | L 1                       | .111.111-1  | CONTRATISTA A    | CONTRATISTA A | Ρ     |             | REPRESENTANTE A     | 1.000.000-0       | ACHS   | 0,930       |        | PASAJE CALAFQUEN 01475      | Antofagasta                   | ANTOFAGASTA      | 9 1234 5678 |                  |  |  |
|   | 2 2                       | 2.222.222-2 | CONTRATISTA B    | CONTRATISTA B | Ρ     |             | REPRESENTANTE B     | 2.000.000-0       |        | 0,000       |        | Grajales 2474               | Metropolitana                 | SANTIAGO         | 9 1234 5678 |                  |  |  |
| : | 3 3                       | 3.333.333-3 | CONTRATISTA C    | CONTRATISTA C | Ρ     |             | REPRESENTANTE C     | 3.000.000-0       | ССНС   | 0,000       |        | Avenida Las Industrias 7190 | Biobío                        | LOS ANGELES      | 9 1234 5678 |                  |  |  |
|   | 4 4                       | 1.444.444-4 | CONTRATISTA D    | CONTRATISTA D | Ρ     | 072-2231966 | REPRESENTANTE D     | 4.000.000-0       | ACHS   | 0,000       |        | la cruz 50                  | Libertador Bernardo O'Higgins | RANCAGUA         | 9 1234 5678 |                  |  |  |
| 1 | 5 5                       | 5.555.555-5 | CONTRATISTA E    | CONTRATISTA E | Р     |             | REPRESENTANTE E     | 5.000.000-0       | ACHS   | 0,000       |        | Francisco Zelada 90         | Metropolitana                 | ESTACIÓN CENTRAL | 9 1234 5678 |                  |  |  |
| 4 |                           |             |                  |               |       |             |                     |                   |        |             |        |                             |                               |                  |             | •                |  |  |
|   | 1 - 5                     | de 367 reg  | istros           |               |       |             |                     |                   |        |             | Mostra | r 5 • Registros             | 1                             | e e Página 🛛 1   | de 74       | ън               |  |  |

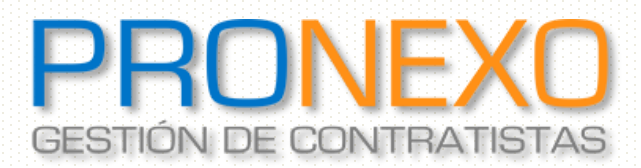

Contacto: Servicio al Cliente

Teléfono: Mesa Central (+562) 2864-5508

Correo electrónico: atencioncliente@pronexo.cl Sitio Web: <u>www.pronexo.cl</u>

www.pronexo.cl, +56(2) 3202 6900, Magnere 1540, of. 204, Providencia, Santiago